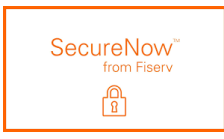

## Première connexion.

- 1. Connectez-vous
- 2. Répondre à la question secrète (le cas échéant)

| Security challenge |                             |  |  |  |
|--------------------|-----------------------------|--|--|--|
| Answera            | a question                  |  |  |  |
| What street did    | you live on in third grade? |  |  |  |
| 1                  | HIDE                        |  |  |  |
| Continue           | ge me again on this device. |  |  |  |

3. Configurer les numéros de téléphone (Modifier la configuration)

Les numéros de téléphone de Domicile et Travail sont extraits du système bancaire

Le champ du téléphone portable est vide, ajouter votre numéro de téléphone portable ici pour recevoir des SMS, le numéro de téléphone portable est stocké dans la base de données SECURENOW<sup>TD</sup>. Ce n'est pas lié à la plateforme bancaire.

| SET UP PHONE NUMBERS |                                                                                |
|----------------------|--------------------------------------------------------------------------------|
|                      | Please enter your mobile phone number below, to receive a one-time passcode. ? |
|                      | For U.S. numbers, do NOT include the 1 in front of the Area Code.              |
|                      | To receive an SMS Text Message, the Mobile phone number is REQUIRED. ?         |
| Mobile phone *       |                                                                                |
| USA (+1)             |                                                                                |
| 9545576013           |                                                                                |
|                      | We send authentication passcodes via text message                              |
| Home phone           | (954) 661-4572                                                                 |
|                      | Continue                                                                       |

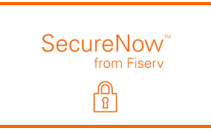

4. Alerte de vérification.

Si l'alerte n'a pas été envoyée, il est probable que le numéro de téléphone portable saisi cidessus ne soit pas correct ou que l'opérateur bloque les SMS.

> Natbank Verification codes activated Reply HELP or call <u>1-800-205-9992</u> for help Reply STOP to Opt Out Msg&Data rates may apply

## Prochaine connexion

- 5. Réussissez le défi de « OTP » (one-time passcode/Mot de passe à usage unique)
- 6. Choisissez l'option pour obtenir le code d'accès

| Security challenge                                                                                                    |                                                                                        |
|----------------------------------------------------------------------------------------------------|----------------------------------------------------------------------------------------|
| The layered Authentication is a security feature designed to protect the pr<br>and prevent unauthorized access to your information. | vacy and security of your personal information. This challenge is used to identify you |
| Text message                                                                                                    |                                                                                        |
| Receive a one-time passcode via text message to +1-XXXXX4635                                                                        |                                                                                        |
| Send text message                                                                                                    |                                                                                        |
| Phone call                                                                                                    |                                                                                        |
| Receive a one-time passcode via automated phone call to +1-XXXXXX4635                                                               | ~                                                                                      |
| Call phone                                                                                                    |                                                                                        |

Le numéro qui commence par +1 est le numéro de téléphone mobile et le numéro qui commence par (xxx) est le numéro qui provient du système bancaire (champ Domicile/Travail)

| Phone call                                              |                |
|---------------------------------------------------------|----------------|
| Receive a one-time passcode via automated phone call to | +1-XXXXX4635 ¥ |
|                                                         | +1-XXXXX4635   |
| Call phone                                              | (XXX) XXX-7528 |

Tous les messages de vérification proviendront du même numéro de téléphone à 5 chiffres (36397).

Natbank This is a verification code you have requested: <u>669717</u> Reply HELP or call <u>1-800-205-9992</u> for help Reply STOP to Opt Out Msg&Data rates may apply

## Dans votre « Accès en Ligne » – paramètres de profil

Si nécessaire, vous pouvez mettre à jour le numéro de téléphone mobile dans votre profil dans la section « Security Challenge »

|    | NATBANK               | HOME     | ACCOUNTS |
|----|-----------------------|----------|----------|
| PR | DFILE                 |          |          |
|    | Password              |          | 🕑 Edit   |
|    | Challenge questions   |          | 🕑 Edit   |
|    | Email                 |          | 🕑 Edit   |
|    | Security Challenge    |          | 🕑 Edit   |
|    | Electronic statements |          | 🕑 Edit   |
|    | Mobile banking        | Manage d | evices   |

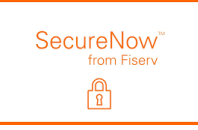

| Security Challenge |                                                                                 |   |
|--------------------|---------------------------------------------------------------------------------|---|
|                    | Please update your mobile phone number below, to receive a one-time passcode. ? |   |
|                    | For U.S. numbers, do NOT include the 1 in front of the Area Code.               |   |
|                    | To receive an SMS Text Message, the Mobile phone number is REQUIRED.            |   |
| Mobile phone       |                                                                                 |   |
| USA (+1)           |                                                                                 | ~ |
| (954) 557-6013     |                                                                                 |   |
|                    | We send authentication passcodes via text message                               |   |
|                    | Save Cancel                                                                     |   |